# **USER MANUAL FOR MSME REGISTRATION PROCESS**

## **1. Introduction**

The software has been designed to facilitate registration of MSME in our SAIL-CMO site. The manual will guide you through the steps required to complete your registration by verifying your identity with an OTP (One-Time Password) and uploading three necessary documents in PDF format.

### 2. Requirements

Before you begin, ensure that you have the following requirements:

- A valid email address for OTP verification
- Access to a mobile phone for OTP verification
- A device with internet access
- The documents you wish to upload should be in PDF format, each under the size limit of 512 KB

## **3. Registration Process**

Step 1: Access the Registration Page available in SAIL website (<u>www.sail.co.in</u>). On access the screen will be displayed as below

|              | Central Marketing Organ | isation (CMO)             | MSME Registration Manual |
|--------------|-------------------------|---------------------------|--------------------------|
|              | MSME REGISTRATI         | ION APPLICATION           |                          |
|              | GST Number*             | Enter GST number          |                          |
| -            | Email ID *              | Enter Email ID            |                          |
|              | Mobile Number*          | Enter mobile number       |                          |
|              | Name of the Firm *      | Enter firm name           |                          |
|              | Address of the Firm *   | Enter firm address        |                          |
| TAVI TAVAVAT | Pin Code*               | Enter Pin Code            |                          |
|              | Contact Person Name     | Enter Contact person name |                          |
|              | Nearest SAIL Branch     | Select -                  |                          |
|              | GENERA                  |                           |                          |

Step 2: Provide requested Information

- 1. Fill in the required fields with details as requested (Sample is shown below)
- 2. Click "Generate OTP" to proceed to the OTP verification step.

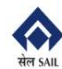

Central Marketing Organisation (CMO)

ĺ

|            | सल SAIL               |                                                  | MSME Registration Manual |
|------------|-----------------------|--------------------------------------------------|--------------------------|
|            | MSME REGISTRATIO      | DN APPLICATION                                   |                          |
|            | GST Number*           | 08ABCDE9999F1Z8                                  |                          |
| -          | Email ID*             |                                                  | -                        |
|            | Mobile Number *       |                                                  |                          |
|            | Name of the Firm *    | M/s xyz ltd                                      |                          |
|            | Address of the Firm * | 1/2/2032, some Lane Industrial Area , some city. |                          |
| TATIONATAT | Pin Code*             |                                                  |                          |
|            | Contact Person Name * |                                                  |                          |
|            | Nearest SAIL Branch*  | Northern Region/DELHI                            |                          |
|            | GENERAT               |                                                  |                          |

### Step 3: OTP Verification

- 1. An OTP (One Time Password) will be received on the mobile number and Email address entered in the registration screen. If OTP is not received in In box of the Email, the spam folder may be checked for OTP.
- 2. The OTP received should be entered it in the field "Enter OTP" provided on the MSME registration page as shown in the screen.

| Central Marketing Organisa<br>सेल SAIL | ation (CMO)                                      |
|----------------------------------------|--------------------------------------------------|
| MSME REGIST                            | RATION                                           |
| GST Number 08                          | 8ABCDE9999F1Z8                                   |
| Email ID *                             |                                                  |
| Mobile Number                          |                                                  |
| Firm Name                              | M/s xyz ltd                                      |
| Address                                | 1/2/2032, some Lane Industrial Area , some city. |
| Pin Code *                             |                                                  |
| Contact Person Name *                  | ABCD                                             |
| Nearest SAIL Branch No                 | lorthern Region/DELHI                            |
| Enter OTP                              | Northern Region/DELHI                            |
| VALIDATE                               | ОТР                                              |

3. Click **"Validate OTP"** to confirm the OTP. On successful validation of OTP, you will be directed to the document upload page.

## Step 4: Upload Documents

- 1. After OTP verification, the screen will prompt to upload three documents in PDF format as shown in the screen below.
- 2. Click the **''Choose File''** button next to each document category to select the PDF file from your computer. Ensure each document does not exceed 512 KB.

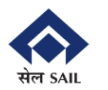

# Central Marketing Organisation (CMO)

| <br>MSME REGISTRATION APPLICATION (ONLY PDF. MAX SIZE 512 KB)                                             |
|----------------------------------------------------------------------------------------------------|
| Only PDF files allowed. Maximum size: 512 KB                                                              |
| Upload Udyam Registration Certificate * Choose File No file chosen<br>Download Previous Uploaded PDF      |
| Upload End Use Declaration * Choose File No file chosen<br>Download Previous Uploaded                     |
| Upload Statement Certifying Steel Procured * Choose File No file chosen<br>Download Previous Uploaded PDF |
| UPLOAD                                                                                                    |
| @ 2025 SAIL, all rights reserved                                                                          |

3. Once the documents are uploaded, click "UPLOAD" to complete your registration.

### Step 5: Complete Registration

- 1. After uploading your documents, a confirmation message will appear, notifying you that your registration has been successfully submitted.
- 2. You will receive a confirmation email on successful registration.
- 3. At this point, your registration process is complete.
- 4. You can edit all details except GST no any time after registration till you are given final credentials to place enquiries with SAIL.

## 4. Support

#### I did not receive the OTP. What should I do?

- OTP is available both in mobile and email . Check your inbox and spam/junk folder for the OTP email.
- Ensure that you entered the correct email address.

#### I cannot upload my documents.

- Ensure the documents are in PDF format.
- Verify that each document is under 512 KB.
- If the issue persists, try refreshing the page or uploading from a different device.

If any issues are encountered during the registration process, for further assistance, reach out to our nearest branch office